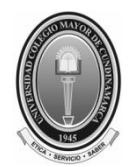

## UNIVERSIDAD COLEGIO MAYOR DE CUNDINAMARCA

Oficina de Planeación, Sistemas y Desarrollo

### ACADEMUSOFT - INGRESO AL CAMPUS

El procedimiento de inicio seguro consta de una generación de contraseña dinámica la cual se basa en la asociación de valores numéricos a su clave asignada, teniendo en cuenta que estos valores numéricos (tablero 2) nunca estarán en los mismos puestos ya que estos cambian de ubicación de manera aleatoria cada vez que se accede a esta página, por lo anterior se busca mantener un alto nivel de privacidad y seguridad de la contraseña del usuario.

#### **1. INGRESAR AL SISTEMA**

Si usted ya tiene un usuario y contraseña puede entrar en la página <u>http://www.unicolmayor.edu.co</u> para realizar el logueo e ingresar a su campus.

Al entrar en la página, debe dar clic sobre el link Mi Campus, el cual presentará una nueva ventana, en caso de no ser así, revise que el equipo desde el cual está intentando ingresar no tenga activado el bloqueador de ventanas emergentes (Pop-ups).

En esta pantalla aparecen los siguientes tableros:

Tablero 1. Contiene letras desde la A hasta la Z y cada letra tiene al frente un valor numérico

Tablero 2. Tiene números del 0 al 9 los cuales también tienen un valor numérico al frente

**Tablero 3.** Tiene dos casillas Usuario y Contraseña, y un teclado con dígitos del 0 al 9 y cuatro botones Restablecer, Retroceso, Ingresar y ¿Ha olvidado su Contraseña?. Ingrese en la primera casilla el usuario que usted tiene y de acuerdo con los valores alfabéticos y numéricos que están en el primero y segundo tablero, debe ingresar la contraseña con los números que se encuentran en el tercer tablero.

| r                          | a                     | n                          | S                     | а                        | C                          | CI                      | 0                         | n                      | e                           | S                       |                                                                                                    |
|----------------------------|-----------------------|----------------------------|-----------------------|--------------------------|----------------------------|-------------------------|---------------------------|------------------------|-----------------------------|-------------------------|----------------------------------------------------------------------------------------------------|
| Ini                        | cio                   | Seg                        | uro                   |                          |                            |                         |                           |                        |                             |                         | Ayuda 🔾                                                                                                    |
| stimad<br>ntrase<br>será l | lo us<br>eña<br>la mi | uario,<br>utilice<br>sma e | aho<br>los b<br>n val | ra su<br>otone<br>ores i | contra<br>es que<br>numéri | iseña<br>se e<br>icos ( | de ing<br>ncuen<br>puesto | greso<br>tran a<br>que | o se ba<br>al lado<br>estos | isa ei<br>de la<br>camb | ores numéricos asociados a su clave inicial. Para ingresar s<br>illas de acceso. Tenga en cuenta que su contraseña NUNC<br>e manera aleatoria cada vez que se accede a esta página. |
| т                          | abl                   | ero 1                      |                       | Val                      | ores A                     | lfabé                   | ticos                     |                        |                             |                         | Usuario Tablero 3                                                                                                    |
|                            | A                     | 2                          | в                     | 3                        | С                          | 3                       | D                         | 6                      | E                           | 6                       |                                                                                                    |
|                            | F                     | 8                          | G                     | (9.)                     | н                          | 8                       | 1                         | 2                      | J                           | 8                       | Contrasena                                                                                                    |
|                            | к                     | 4                          | L                     | 2                        | M                          | 4                       | N                         | 5                      | Ñ                           | 5                       | 7 8 9                                                                                                    |
|                            | 0                     | 0                          | P                     | 2                        | Q                          | 7                       | R                         | 5                      | S                           | 3                       |                                                                                                    |
|                            | т                     | 7                          | U                     | 3                        | V                          | 9                       | w                         | 9                      | х                           | 7                       | 4 5 6                                                                                                    |
| - 11                       | Y                     | 41                         | Ζ                     | 7                        |                            |                         |                           |                        |                             |                         | 1 2 3                                                                                                    |
| Т                          | able                  | ero 2                      |                       | Va                       | lores r                    | ıumé                    | ricos                     |                        |                             |                         |                                                                                                    |
| 1                          | 0                     | 8                          | 1                     | 8                        | 2                          | 8                       | 3                         | 5                      | 4                           | 4                       |                                                                                                    |
| 17                         | 5                     | 0                          | 6                     | 4                        | 7                          | 1                       | 8                         | 9                      | 9                           | 0                       | Restablecer Retroceso Ingresar                                                                                                    |
|                            |                       |                            |                       |                          |                            |                         |                           |                        |                             |                         |                                                                                                    |

Ejemplo para ingresar al sistema Academusoft:

El usuario es <u>iespinoza</u> y la contraseña es <u>ESPI12</u>, en este caso se deben marcar los números 6 3 2 2 8 8, en el tablero tres. Cuando se está marcando la clave, debe asegurarse que el aplicativo en el campo **contraseña** coloque un punto, de no ser así debe volver a presionar en el número correspondiente. Si llega a equivocarse en un carácter de la contraseña, para borrarlo debe dar clic sobre "**Retroceso**", si desea volver a ingresar toda la información debe dar clic sobre "**Restablecer**".Al terminar de ingresar el usuario y contraseña de clic sobre "**Ingresar**".

| eguro<br>ario, ahor<br>lice los b<br>ha en vale<br>B<br>G | ra su o<br>ootone<br>ores r<br>Valo<br>3<br>9 | contras<br>s que s<br>numéric<br>pres Al<br>С<br>н  | seña<br>se er<br>cos p<br>lfabé<br>3        | ticos                                                 | greso<br>tran a<br>que                                          | se ba<br>al lado<br>estos<br>E                                                                                                    | isa en<br>de las<br>camb                                                                                                    | valores<br>casillas<br>an de mi                                                                                                    | numéricos aso<br>de acceso. Te<br>anera aleatoria<br>Isuario                      | ciados a su clave<br>nga en cuenta qu<br>cada vez que se<br>jespinoza                                        | Ayuda<br>e inicial. Para ingresa<br>e su contraseña NU<br>accede a esta págir                                                           |
|-----------------------------------------------------------|-----------------------------------------------|-----------------------------------------------------|---------------------------------------------|-------------------------------------------------------|-----------------------------------------------------------------|----------------------------------------------------------------------------------------------------|----------------------------------------------------------------------------------------------------|----------------------------------------------------------------------------------------------------|-----------------------------------------------------------------------------------|----------------------------------------------------------------------------------------------------|----------------------------------------------------------------------------------------------------|
| ario, ahor<br>lice los b<br>na en vale<br>B<br>G          | ra su n<br>otone<br>ores r<br>Valo<br>3<br>9  | contras<br>es que s<br>numéric<br>pres Al<br>C<br>H | seña<br>se er<br>cos p<br>lfabé<br>3        | ticos                                                 | greso<br>tran a<br>que<br>6                                     | se ba<br>al lado<br>estos<br>E                                                                                                    | isa en<br>de las<br>camb                                                                                                    | valores<br>casillas<br>an de ma                                                                                                    | numéricos aso<br>de acceso. Te<br>anera aleatoria<br>Jsuario                      | ciados a su clave<br>nga en cuenta qu<br>cada vez que se<br>jespinoza                                        | e inicial. Para ingresa<br>e su contraseña NU<br>accede a esta págin                                                                    |
| BG                                                        | Valo<br>3<br>9                                | ores Al<br>С<br>н                                   | lfabé<br>3                                  | ticos<br>D                                            | 6                                                               | E                                                                                                    | 6                                                                                                    | 8.                                                                                                    | Isuario                                                                           | jespinoza                                                                                                    |                                                                                                    |
| BG                                                        | 3<br>9                                        | С                                                   | 3                                           | D                                                     | 6                                                               | E                                                                                                    | 6                                                                                                    | -                                                                                                    |                                                                                   |                                                                                                    |                                                                                                    |
| G                                                         | 9                                             | н                                                   |                                             |                                                       |                                                                 |                                                                                                    |                                                                                                    | A.                                                                                                    | Contracoña                                                                        |                                                                                                    |                                                                                                    |
|                                                           |                                               |                                                     | 8                                           | 1                                                     | 2                                                               | J                                                                                                    | 8                                                                                                    |                                                                                                    | Johnasena                                                                         |                                                                                                    |                                                                                                    |
| L                                                         | 2                                             | м                                                   | 4                                           | N                                                     | 5                                                               | Ň                                                                                                    | 5                                                                                                    |                                                                                                    |                                                                                   | 7 8                                                                                                    | 9                                                                                                    |
| P                                                         | 2                                             | Q                                                   | 7                                           | R                                                     | 650                                                             | S                                                                                                    | 3                                                                                                    |                                                                                                    |                                                                                   |                                                                                                    |                                                                                                    |
| U                                                         | 3                                             | v                                                   | 9                                           | w                                                     | 9                                                               | х                                                                                                    | 7                                                                                                    |                                                                                                    |                                                                                   | 4 5                                                                                                    | 6                                                                                                    |
| Z                                                         | 7                                             |                                                     |                                             |                                                       |                                                                 |                                                                                                    |                                                                                                    |                                                                                                    |                                                                                   | 1 2                                                                                                    | 3                                                                                                    |
|                                                           | Val                                           | lores ni                                            | umér                                        | ricos                                                 |                                                                 |                                                                                                    |                                                                                                    |                                                                                                    |                                                                                   |                                                                                                    |                                                                                                    |
| 1                                                         | в                                             | 2                                                   | B                                           | 3                                                     | 5                                                               | 4                                                                                                    | 4                                                                                                    |                                                                                                    |                                                                                   | 0                                                                                                    |                                                                                                    |
| 6                                                         | 4                                             | 7                                                   | 1                                           | 8                                                     | 9                                                               | 9                                                                                                    | 0                                                                                                    |                                                                                                    | Restablecer                                                                       | Retroceso                                                                                                    | Ingresar                                                                                                    |
|                                                           |                                               |                                                     |                                             |                                                       |                                                                 |                                                                                                    |                                                                                                    |                                                                                                    | ¿ Ha olv                                                                          | idado su Contrase                                                                                            | eña ?                                                                                                    |
|                                                           | U<br>Z<br>1<br>6                              | U 3<br>Z 7<br>Va<br>1 8<br>6 4                      | U 3 V<br>Z 7<br>Valores n<br>1 8 2<br>6 4 7 | U 3 V 9<br>Z 7<br>Valores numér<br>1 8 2 8<br>6 4 7 1 | U 3 V 9 W<br>Z 7<br>Valores numéricos<br>1 8 2 8 3<br>6 4 7 1 8 | U     3     V     9     W     9       Z     7     7     1     8     2     8     3     5       1     8     2     8     3     5       6     4     7     1     8     9 | U     3     V     9     W     9     X       Z     7     7     7     7     7       Valores numéricos       1     8     2     8     3     5     4       6     4     7     1     8     9     9 | U     3     V     9     W     9     X     7       Z     7       Valores numéricos       1     8     2     8     3     5     4     4       6     4     7     1     8     9     9     0 | U 3 V 9 W 9 X 7<br>Z 7<br>Valores numéricos<br>1 8 2 8 3 5 4 4<br>6 4 7 1 8 9 9 0 | U 3 V 9 W 9 X 7<br>Z 7<br>Valores numéricos<br>1 8 2 8 3 5 4 4<br>6 4 7 1 8 9 9 0<br>Restablecer<br>¿ Ha olv | U 3 V 9 W 9 X 7<br>Z 7<br>Valores numéricos<br>1 8 2 8 3 5 4 4<br>6 4 7 1 8 9 9 0<br>Restablecer Retroceso<br>¿ Ha olvidado su Contraso |

Cuando no puede ingresar, el sistema puede presentar varios mensajes resaltados en la misma ventana, a continuación se explican cada uno de ellos

Si es la primera vez que ingresa rectifique que su usuario y contraseña estén correctos, si su usuario y contraseña están correctos, pero aún así le sale un mensaje como el que se muestra a continuación, entonces intente ingresar más tarde, porque el sistema puede estar en mantenimiento.

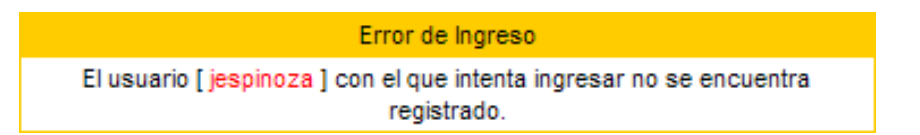

Si el sistema presenta mensajes como los siguientes, es porque la contraseña que está ingresando no es correcta, rectifique la información y vuelva a intentarlo.

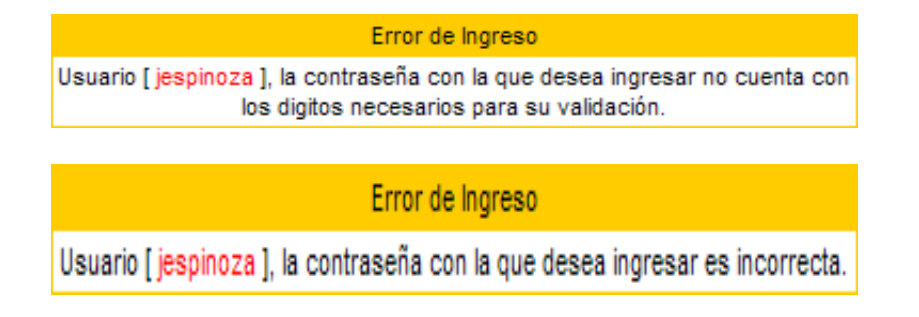

Cuando se ingresa por primera vez en el sistema, al ingresar el usuario y contraseña y dar clic en "Ingresar" se presentará una ventana como la siguiente:

| Τι                      | ran                                                      | isa                                                    | ссі                                                    | on                                          | es                                              |                                                                                                    |
|-------------------------|----------------------------------------------------------|--------------------------------------------------------|--------------------------------------------------------|---------------------------------------------|-------------------------------------------------|----------------------------------------------------------------------------------------------------|
| <sub> n</sub>           | nicio Seg                                                | guro                                                   |                                                        |                                             |                                                 |                                                                                                    |
| Esti<br>número<br>carao | mado [ <mark>Jaim</mark><br>o mínimo de<br>cteres e inic | <mark>le Yezid Es</mark><br>6 caracter<br>cie sesión n | b <mark>inoza Ram</mark><br>es, no es se<br>uevamente. | rez ], el Sis<br>egura o ya (<br>Para crear | tema ha det<br>caducó. Por<br>su nueva c<br>núm | ectado que su actual contraseña no es alfanumérica ni tiene el<br>favor, cambie su contraseña por una alfanumérica de seis o más<br>ontraseña de clic sobre los botones correspondientes a letras y<br>neros. |
|                         |                                                          |                                                        |                                                        |                                             | Error en A                                      | ctualización                                                                                                    |
|                         |                                                          | Us                                                     | uario <mark>[jesp</mark> i                             | noza] la co                                 | ontraseña co                                    | on la que desea ingresar no es segura.                                                                                                    |
|                         |                                                          | Valo                                                   | ires Alfabét                                           | icos                                        |                                                 |                                                                                                    |
|                         | A                                                        | в                                                      | С                                                      | D                                           | E                                               |                                                                                                    |
|                         | F                                                        | G                                                      | н                                                      | 1                                           | J                                               |                                                                                                    |
|                         | к                                                        | L                                                      | м                                                      | N                                           | Ñ                                               | 🔒 Contraseña                                                                                                    |
|                         | 0                                                        | Р                                                      | Q                                                      | R                                           | s                                               |                                                                                                    |
|                         | т                                                        | U                                                      | $\sim$                                                 | w                                           | $\times$                                        | Contraseña ••••••                                                                                                    |
|                         | $\sim$                                                   | z                                                      |                                                        |                                             |                                                 | Restablecer Retroceso Enviar                                                                                                    |
|                         |                                                          | Val                                                    | ores numéri                                            | cos                                         |                                                 |                                                                                                    |
|                         | 0<br>5                                                   | 1                                                      | 2 7                                                    | 3                                           | 4<br>9                                          |                                                                                                    |

De clic sobre los valores alfabéticos y numéricos que tiene la nueva contraseña, a medida que da clic sobre los mismos el sistema la va marcando en el campo "Contraseña", posteriormente seleccione el campo "Confirmar Contraseña" y de clic de nuevo sobre los caracteres alfabéticos y numéricos de la contraseña. Recuerde que la nueva contraseña debe ser alfanumérica (tener números y letras), debe tener como mínimo 6 caracteres y debe ser una contraseña que no ha usado antes, de no ser así, el sistema no aceptará la nueva contraseña. Al cambiar la contraseña el sistema le informará que se ha cambiado con éxito y se podrá ingresar a la plataforma con la nueva contraseña.

Cuando ha pasado mucho tiempo sin cambiar la contraseña, saldrá una ventana como la siguiente:

| Tr                             | ar                                               | isa                                            | ссі                                                   | on                                                      | es                                               |                                                                                                    |
|--------------------------------|--------------------------------------------------|------------------------------------------------|-------------------------------------------------------|---------------------------------------------------------|--------------------------------------------------|----------------------------------------------------------------------------------------------------|
| 条 Inic                         | io Se                                            | guro                                           |                                                       |                                                         |                                                  |                                                                                                    |
| Estima<br>número m<br>caracter | do [ <mark>Jair</mark><br>iínimo de<br>res e ini | ne Yezid Esp<br>e 6 caractere<br>cie sesión nu | <mark>inoza Rami</mark><br>⊧s, no es se<br>⊌evamente. | <mark>rez</mark> ], el Sis<br>gura o ya (<br>Para crear | tema ha det<br>caducó. Por<br>su nueva co<br>núm | ectado que su actual contraseña no es alfanumérica ni tiene el<br>favor, cambie su contraseña por una alfanumérica de seis o más<br>ontraseña de clic sobre los botones correspondientes a letras y<br>ieros. |
|                                |                                                  |                                                |                                                       |                                                         | Error en A                                       | ctualización                                                                                                    |
|                                |                                                  |                                                | Su co                                                 | ntraseña h                                              | a caducado                                       | por favor ingrese una nueva.                                                                                                    |
|                                |                                                  |                                                |                                                       |                                                         |                                                  |                                                                                                    |
|                                |                                                  | Valo                                           | res Alfabét                                           | icos                                                    |                                                  |                                                                                                    |
|                                | A                                                | в                                              | С                                                     | D                                                       | E                                                |                                                                                                    |
|                                | F                                                | G                                              | н                                                     | 1                                                       | J                                                |                                                                                                    |
|                                | к                                                | L                                              | м                                                     | N                                                       | Ñ                                                | A Contração                                                                                                    |
|                                | 0                                                | P                                              | Q                                                     | R                                                       | s                                                |                                                                                                    |
|                                | т                                                | U                                              | V                                                     | w                                                       | ×                                                | Confirmar<br>Contraseña                                                                                                    |
|                                | Y                                                | z                                              |                                                       |                                                         |                                                  | Restablecer Retroceso Enviar                                                                                                    |
|                                |                                                  | Valo                                           | ores numéri                                           | cos                                                     |                                                  |                                                                                                    |
|                                |                                                  | 4                                              |                                                       |                                                         | 4                                                |                                                                                                    |
|                                | 0                                                | 1                                              | ~                                                     | 3                                                       | 4                                                |                                                                                                    |
|                                | 0                                                | 6                                              | 1                                                     | 8                                                       | 9                                                |                                                                                                    |
|                                |                                                  |                                                |                                                       |                                                         |                                                  |                                                                                                    |

De clic sobre los valores alfabéticos y numéricos que tiene la nueva contraseña, a medida que da clic sobre los mismos el sistema la va marcando en el campo "Contraseña", posteriormente seleccione el campo "Confirmar Contraseña" y de clic de nuevo sobre los caracteres alfabéticos y numéricos de la contraseña. Recuerde que la nueva contraseña debe ser alfanumérica (tener números y letras), debe tener como mínimo 6 caracteres y debe ser una contraseña que no ha usado antes. Una vez registre el cambio de contraseña el sistema presentará de nuevo la ventana de logue, donde debe ingresar el usuario y la nueva contraseña que gestionó.

# 2. CAMBIAR CONTRASEÑA DEL CAMPUS

Para realizar el cambio de contraseña, debe ingresar al sistema. Al ingresar se presenta una pantalla como la siguiente:

| Camp                                                                      |                                                              |                                    |
|---------------------------------------------------------------------------|--------------------------------------------------------------|------------------------------------|
|                                                                           | Bienvenido(a) , Jaime Yezid Espinoza Ramirez, a su Campus TI | Último Ingreso 21-11-2008 11:56:41 |
| Colar7                                                                    |                                                              | Editar 🥒                           |
| Mis Mensajes                                                              | Gestión 🕡                                                    |                                    |
| Agenda<br>Memo<br>Mis Favoritos                                           | Académico<br>Estudiante                                      |                                    |
| No has agregado ningún<br>favorito<br>Ver más Q. Editar 🥖                 | Aula 👩                                                       | Editar 💉                           |
| Noviembre V 2008 V<br>Do Lu Ma Mi Ju Vi Sa<br>2 3 4 5 6 7 8               | Aula TI<br>Estudiante                                        | Editar                             |
| 9 10 11 12 13 14 15<br>16 17 18 19 20 21 22<br>23 24 25 26 27 28 29<br>30 |                                                              | Lunar //                           |

De clic sobre el icono con forma de llaves (superior izquierda). El sistema presentará una ventana como la siguiente:

| Persor            | naliza tu cuenta     |  |  |  |  |
|-------------------|----------------------|--|--|--|--|
| Pregunta Secreta  | Respuesta            |  |  |  |  |
| Mi lugar Favorito | El parque            |  |  |  |  |
| Nueva contraseña  | Confirmar contraseña |  |  |  |  |
|                   | •••••                |  |  |  |  |
|                   | Correo               |  |  |  |  |
| iespinosa@unico   | olmayor edu co       |  |  |  |  |

Ingrese la información solicitada, incluyendo la nueva contraseña en los campos "Nueva contraseña" y "Confirmar contraseña", recuerde que la misma debe tener un mínimo de seis dígitos, debe ser alfanumérica (tener números y letras) y debe ser diferente a las que ha utilizado, así mismo coloque la dirección del correo electrónico institucional, a éste se le enviara la contraseña en caso de olvido. Después de ingresar la información de clic en Registrar.

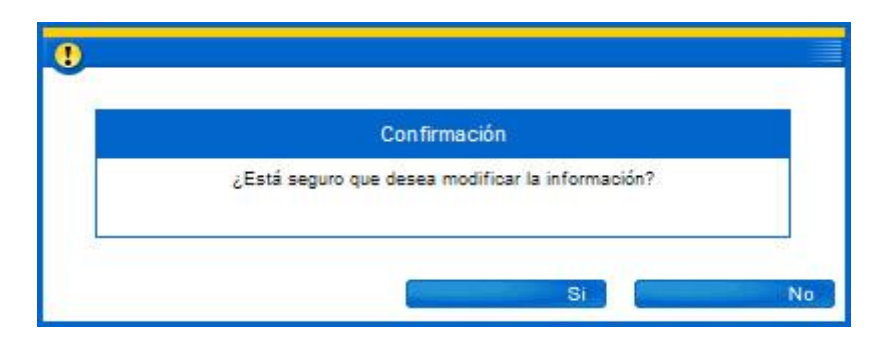

El sistema solicitará la confirmación de los cambios realizados, de clic en **SI** para confirmar la acción, de clic en **NO** para cancelar la operación y dejar la información como la tiene en la actualidad. Al confirmar la acción el sistema presentará un mensaje indicando el resultado de la operación. Cuando la actualización de la información se realiza exitosamente se presenta el siguiente mensaje:

| 🍈 Personaliza tu Cuenta                        | 3       |
|------------------------------------------------|---------|
|                                                |         |
| Personaliza tu cuenta                          |         |
| La información se modificó satisfactoriamente. |         |
|                                                | Aceptar |

De clic en Aceptar para cerrar la ventana.

## 3. RECORDAR CONTRASEÑA U OBTENER UNA NUEVA

En caso de que se le olvide su contraseña y NO gestionó el correo para recordar la contraseña, debe enviar un correo a la cuenta **sistemas@unicolmayor.edu.co** desde su cuenta de correo electrónico institucional, solicitando el cambio de contraseña con los siguientes datos: tipo y número de documento de identidad, nombres completos, programa académico o dependencia y usuario con el que ingresa al sistema.

Si gestionó el correo para recordar la contraseña debe realizar los siguientes pasos:

- a) Ingrese a la página de la Universidad http://www.unicolmayor.edu.co
- b) Ingrese en el link "Mi Campus".
- c) En la ventana que el sistema presenta de logueo:

| 0.0            | Secu                | iro          |                 |                 |           |                  |        |                 |                 |                    |                     |                     |                |                     |                 |              | AVII             |
|----------------|---------------------|--------------|-----------------|-----------------|-----------|------------------|--------|-----------------|-----------------|--------------------|---------------------|---------------------|----------------|---------------------|-----------------|--------------|------------------|
|                | Jegi                |              |                 |                 |           |                  |        |                 |                 |                    |                     |                     |                |                     |                 |              | Ayu              |
|                | 23                  |              |                 |                 |           |                  |        | 27              |                 | 23                 |                     |                     | a 10           |                     | -               |              |                  |
| o usi<br>eña u | uario,<br>Itilice I | ahor<br>os b | a su o<br>otone | contra<br>s que | se er     | de ing<br>nouent | tran a | se ba<br>I lado | sa en<br>de las | valores<br>casilla | numério<br>s de acc | os asoc<br>eso. Ter | ciado<br>1ga e | s a su o<br>n cuent | clave<br>ta que | e su contr   | ra ingr<br>aseña |
| a mis          | ma en               | valo         | ores n          | uméri           | icos p    | uesto            | que    | estos           | camb            | an de m            | anera al            | eatoria d           | ada            | vez que             | ese             | accede a     | esta p           |
|                |                     |              |                 |                 |           |                  |        |                 |                 |                    |                     |                     |                |                     |                 |              |                  |
|                |                     |              | Valo            | ires A          | lfabé     | ticos            |        |                 |                 | 8                  | Jsuario             |                     |                |                     |                 |              |                  |
| A              | 9                   | в            | 8               | С               | 4         | D                | 9      | E               | 6               | A                  |                     | ~                   | -              |                     |                 |              |                  |
| F              | 8                   | G            | 0               | н               | 9         | I.               | 4      | J               | < <b>7</b>      |                    | Contras             | ena                 | -              |                     |                 |              |                  |
| к              | 2                   | L            | 9               | м               | з.        | N                | з      | Ñ               | 1               |                    |                     |                     |                | 7                   | 3               | 9            |                  |
|                | 8                   | Р            | 8               | Q               | 0         | R                | :43    | S               | 4               |                    |                     |                     |                |                     |                 |              |                  |
| 0              |                     | 11           | 2               | v               | 6         | w                | 6      | х               | 0               |                    |                     |                     |                | 4 5                 | 5               | 6            |                  |
| O<br>T         | 1                   | -            |                 |                 |           |                  |        |                 |                 |                    |                     |                     | _              |                     | 100             | and a second |                  |
| O<br>T<br>Y    | 1<br>5              | z            | 2               |                 |           |                  |        |                 |                 |                    |                     |                     |                |                     | 2               | 3            |                  |
| O<br>T<br>Y    | 5                   | Z            | 2<br>Val        | ores r          | numér     | icos             |        |                 |                 |                    |                     |                     |                |                     |                 | 3            |                  |
| O<br>T<br>Y    | 1<br>5<br>7         | 3<br>Z<br>1  | 2<br>Val<br>2   | ores r<br>2     | umér<br>0 | icos<br>3        | 3      | 4               | 3               |                    |                     |                     |                |                     |                 | 3            |                  |

De clic sobre la opción "¿Ha olvidado su Contraseña?". El sistema presentará una ventana como la siguiente

| Transaco                             | ciones                                                        |                                                                                |                         |
|--------------------------------------|---------------------------------------------------------------|--------------------------------------------------------------------------------|-------------------------|
| Recordar Contraseña                  |                                                               |                                                                                |                         |
| Para recuperar su Contraseña es<br>c | necesario que ingrese su Us<br>orreo electrónico que tiene re | uario y de clic en la opción Enviar. Envia<br>egistrado dentro del Aplicativo. | iremos su contraseña al |
|                                      | Usuario                                                       |                                                                                |                         |
|                                      | jespinoza                                                     | Enviar                                                                         |                         |
|                                      | 100 ppc                                                       |                                                                                |                         |

Ingrese el usuario que le fue asignado (lo primero que se coloca cuando se esta logueando al sistema) y de clic en "Enviar", para que el sistema recuerde la contraseña que tiene al correo electrónico que gestionó en el sistema.

| Trans                   | acciones                                                                                                    |
|-------------------------|----------------------------------------------------------------------------------------------------|
| Recordar Cont           | raseña                                                                                                    |
| Para recuperar su Conti | aseña es necesario que ingrese su Usuario y de clic en la opción Enviar. Enviaremos su contraseña al<br>correo electrónico que tiene registrado dentro del Aplicativo. |
|                         | El envio se ejecutó satisfactoriamente.                                                                                                    |
|                         | Usuario                                                                                                    |

El sistema presenta un mensaje confirmando la operación.

Revise la cuenta de correo electrónico institucional para obtener la contraseña e ingrese nuevamente en el sistema.